## バージョンアップのしかた

## PCアプリケーションで、更新地図データをダウンロードしてください。 ダウンロード方法についての詳細は、PCアプリケーションの説明書をご覧ください。 (PCアプリケーションをインストールするとご覧いただけます。)

使用するPCアプリケーションは、ナビゲーションにより異なります。
・CN-SG500D/L、CN-SG510D/L ⇒ ダウンロード工房
・CN-MH01L ⇒ おでかけ工房

## シガーライターコードまたはACアダプターを必ず接続してバージョンアップを行ってください。 途中で内蔵電池が切れると、正常にバージョンアップできず、故障の原因となります。

● シガーライターコードまたはACアダプターを接続していても、電池残量が少ない場合バージョン アップが開始されません。しばらく充電してからバージョンアップを行ってください。

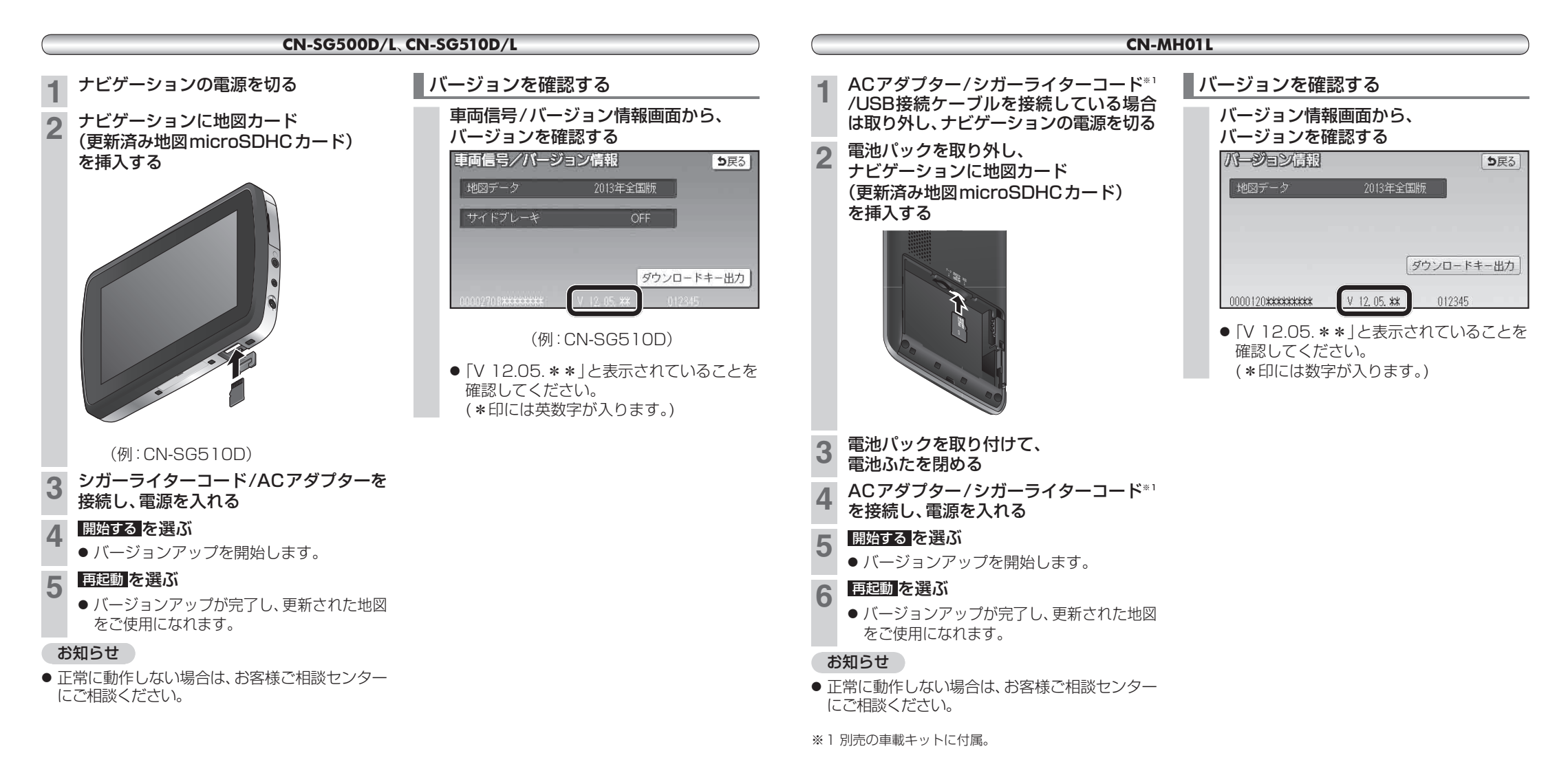